## 【iBss 年間医療費通知発行方法】

① iBss (https://ibss.jp/portal/ibssInsuredUser.ibss) にログインします。

| 🔷 iBss                                               |                                                    |
|------------------------------------------------------|----------------------------------------------------|
| ユーザーID<br>パスワード<br>パスワードを忘れた方は二点点<br>ユーザーIDを忘れた方は二点点 | iBss のご利用には初回登録が必要です。<br>ID を作成していない方は「ユーザーID の作成が |
| ログイン<br>ユーザー100件進歩まだの<br>方はこちら                       | まだの方はこちら」よりご登録ください。                                |

② 画面左手のメニュー「医療費通知」をクリックします。

| 🔶 iBss           | ナイスグループ健康保険組合 |          |
|------------------|---------------|----------|
|                  | ○ 健保組合からのお知らせ |          |
| A 21x-3          |               |          |
| ·通診<br>(計) 医療費適知 | クリック          |          |
| お薬               |               |          |
| Sェネリック差額明細       |               |          |
| その他              | 曲 通院          | 医療費通知へ 🔊 |
| ☞ アンケート          |               |          |

③ 画面を下にスクロールすると「e-Tax 連携用データ (xml)」と「年間累計明細表 (PDF)」 がありますので、ご希望に応じて出力してください。

| ○9月       |                                                                           |
|-----------|---------------------------------------------------------------------------|
| ○10月      | e-lax 等をこ利用の場合は [e-lax 連携用ナータ (xml)] を、<br>送業 e-Tax 以外の方法で提出する方は 【年間累計明細表 |
| ○11月      | (PDF)】をダウンロードしご利用ください。                                                    |
| 012月      |                                                                           |
| ♀ e-Tax連携 | #用データ (xml) ♀ 年間累計 明細表 (PDF) ♀ 年間 集計表 (PDF)                               |